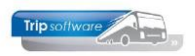

## Nieuw jaaruurcontract instellen

Als bij één of meerdere chauffeurs een jaaruurcontract verlopen is, dan kunt u de volgende urenperiode pas afsluiten, nadat voor deze chauffeur(s) een nieuw jaaruurcontract is ingesteld.

Waar kunt u zien dat een jaaruurcontract verloopt?

- Op de urenlijst van de chauffeur
- Bij het afsluiten van de urenperiode krijgt u een melding als er jaaruurcontracten aflopen, afsluiten van de urenperiode is dan niet mogelijk
- In Onderhoud personeel tab 3 Uren per chauffeur
- In Overzicht spaaruren/jaaruren op tab jaaruren voor alle chauffeurs
- U krijgt een melding bij het afsluiten van een urenperiode

In *Personeel onderhoud* dient u voor de betreffende chauffeur(s) een nieuw jaaruurcontract in te stellen. Volg onderstaande stappen:

1. U dient eerst constante A05114 op de huidige datum in te stellen (via *Systeembeheer*, *Basisinstellingen*, *Applicatie en systeemconstanten*). Datum altijd invullen als jjjjmmdd en opslaan met oranje vinkje.

| 🛛 🛛 🕲 🖾                          | P   🖸 🔽 🖬   🛙     | 4 4 9 91 |                                                                                     |                                                          |                                                               |                                                      |           |          |  |  |
|----------------------------------|-------------------|----------|-------------------------------------------------------------------------------------|----------------------------------------------------------|---------------------------------------------------------------|------------------------------------------------------|-----------|----------|--|--|
| Systeem- en applicatieconstanten |                   |          |                                                                                     |                                                          |                                                               |                                                      |           |          |  |  |
| 1. Constanten 2. Documentatie    |                   |          |                                                                                     |                                                          |                                                               |                                                      |           |          |  |  |
| Code Pro                         | ogramma           | Module   | Omschrijving                                                                        |                                                          |                                                               |                                                      | Standaard | Waarde   |  |  |
| • A05114 Or                      | derhoud personeel | Touring  | Bij invulling van de systee<br>in 'Onderhoud personeel'<br>personeel 31/12" en "nul | emdatum [notati<br>' wijzigen en de<br>stellen spaar-/ov | e: JJJJMMDD] kun<br>functies "nulsteller<br>veruren personeel | t u de cumulatieve<br>n cumulatieven<br>" uitvoeren. | n 0       | 20241220 |  |  |

- 2. Ga naar *Onderhoud personeel*, kies de gewenste chauffeur en klik op wijzigen. Op tab 3 *Uren* dient u de ingangs- en einddatum van het nieuwe jaaruurcontract vast te leggen (bevestig met enter!).
  - Werkbare dagen en Werkbare uren worden opnieuw berekend
  - Velden Dagen gewerkt, Contracturen, Overuren, Toeslag 35%, Uitbet. (toeslag)uren en Afgeboekte minuren worden automatisch nulgesteld
  - Compensatie rust- en compensatie feestdagen moeten uitbetaald worden à 135% of in overleg toegevoegd worden aan de vakantiedagen. Dit is een handmatige actie!
  - Heeft de werknemer minder gewerkt (*Contracturen*) dan zijn saldo *Werkbare uren*, dan is dit voor rekening van de werkgever. Heeft de werknemer meer gewerkt, dan moeten deze overuren uitbetaald worden à 100%. *Dit is een handmatige actie!*
- 3. Sla de wijzigingen op met het oranje vinkje. Het jaaruurcontract is nu opnieuw ingesteld.

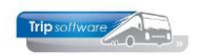

## © Trip Software BV

| 📃 10, BREDO (Werknemer)                                                                                                    |                             |                 |                                                                                  |                                         |  |  |  |  |  |  |  |
|----------------------------------------------------------------------------------------------------|-----------------------------|-----------------|----------------------------------------------------------------------------------|-----------------------------------------|--|--|--|--|--|--|--|
| Werknemernr 10                                                                                                    | Bredo                       |                 | Key<br>• Chauffe                                                                 | urnr                                    |  |  |  |  |  |  |  |
| Naamkort BREDO                                                                                                    |                             |                 | ○ Naamke                                                                         | ort                                     |  |  |  |  |  |  |  |
| 1. Basis 2. Documenten 3. Uren 5. Data 6. Variabelen 7. Bibliotheek 8. Jaartabel 9. Logboek & archief S. Wekdienst C. Contacten |                             |                 |                                                                                  |                                         |  |  |  |  |  |  |  |
| Dianstworkand                                                                                                    |                             |                 | Lastete periodo goboolt en lliron afgeoleten t/                                  |                                         |  |  |  |  |  |  |  |
| Dienstverband                                                                                                    | Fulltimer                   | ~               |                                                                                  | argesioten (/m 31-12-2024 )             |  |  |  |  |  |  |  |
| Compensatie-dagen                                                                                                    | Norm-ui                     | <u>en</u>       | Spaaruren (TvT) 0,00 Maximum be                                                  | reikt 🗆                                 |  |  |  |  |  |  |  |
| Registratieformulier                                                                                                    | Maandag                     | 8,00            | Dagen gewerkt 263,00 Totaal OR-toe                                               | eslag 1.925,37                          |  |  |  |  |  |  |  |
| Max. uren per periode                                                                                                    | 173.33 Dinsdag              | 8,00            | Ziektedagen 1,00 Totaal OB-toe                                                   | eslag 235,52                            |  |  |  |  |  |  |  |
| Max, overuren per periode                                                                                                    | 0.00 Woensdag               | 8,00            | Compensatie rustdagen 5,00 handmatig nulste<br>(135%) of tee                     | llen en uitbetalen<br>voegen aan de     |  |  |  |  |  |  |  |
| Code OPT                                                                                                    | Donderdag                   | 8,00            | Compensatie feestdagen 6,00                                                      | vakantiedagen                           |  |  |  |  |  |  |  |
| Code OBT                                                                                                    | Bus in garage Vrijdag       | 8,00            | Vak. dagen (wet. saldo) 0,00                                                     | gen zijn altijd per                     |  |  |  |  |  |  |  |
| Recht op vakantiedagen                                                                                                    | 0,00 Zaterdag               | 0.00            | Vak. dagen (BW saldo) 7.00 contracto                                             | alenderjaar en niet op<br>contractdatum |  |  |  |  |  |  |  |
| Recht op ATV-dagen                                                                                                    | 0,00 Zondag                 | 0.00            | Werkgel, dagen (BW) 2.00 Uurtarief in                                            | Uurtarief intern 0.00                   |  |  |  |  |  |  |  |
| Automatisch toekennen                                                                                                    |                             | 0,00            | Saldo contracturen - werkbare uren                                               | 0,00                                    |  |  |  |  |  |  |  |
| Toeslag p/u ipv wgl-OV                                                                                                    | Toeslag p/u 0,00            |                 | Negatief = voor rekening werkgever<br>Positief = uitbetalen aan werknemer (100%) | kgever<br>er (100%)                     |  |  |  |  |  |  |  |
| Afspraak CAO                                                                                                    | Jaaruren: overuren a 135%   | $\sim$          | handmatige actie                                                                 | 0,00                                    |  |  |  |  |  |  |  |
| Ingangsdatum                                                                                                    | 01-01-2024 🗊 Werkbare dagen | 269,00          | Contracturen 2.153,24                                                            |                                         |  |  |  |  |  |  |  |
| Einddatum/Afrekendatum                                                                                                    | 01-01-2025 🗊 Werkbare uren  | 2.080,00        | 00 Meeruren 0,00                                                                 |                                         |  |  |  |  |  |  |  |
| Ingangsdatum en einddatu                                                                                                    |                             | natioch         | Overuren 73,35 Uitbet. (toeslag)                                                 | uren 0,00                               |  |  |  |  |  |  |  |
| opnieuw instellen                                                                                                    | opnieuw bereke              | nd na het       | Toeslag 35% 25,67 Afgeboekte min                                                 | uren 0,00                               |  |  |  |  |  |  |  |
|                                                                                                    | en eindda                   | ingangs-<br>ium | worden nulgesteld                                                                | ]                                       |  |  |  |  |  |  |  |